## CTP 个股期权--汇点客户端首次登录操作手册

1) 请客户使用我司提供的汇点客户端,进行客户登录

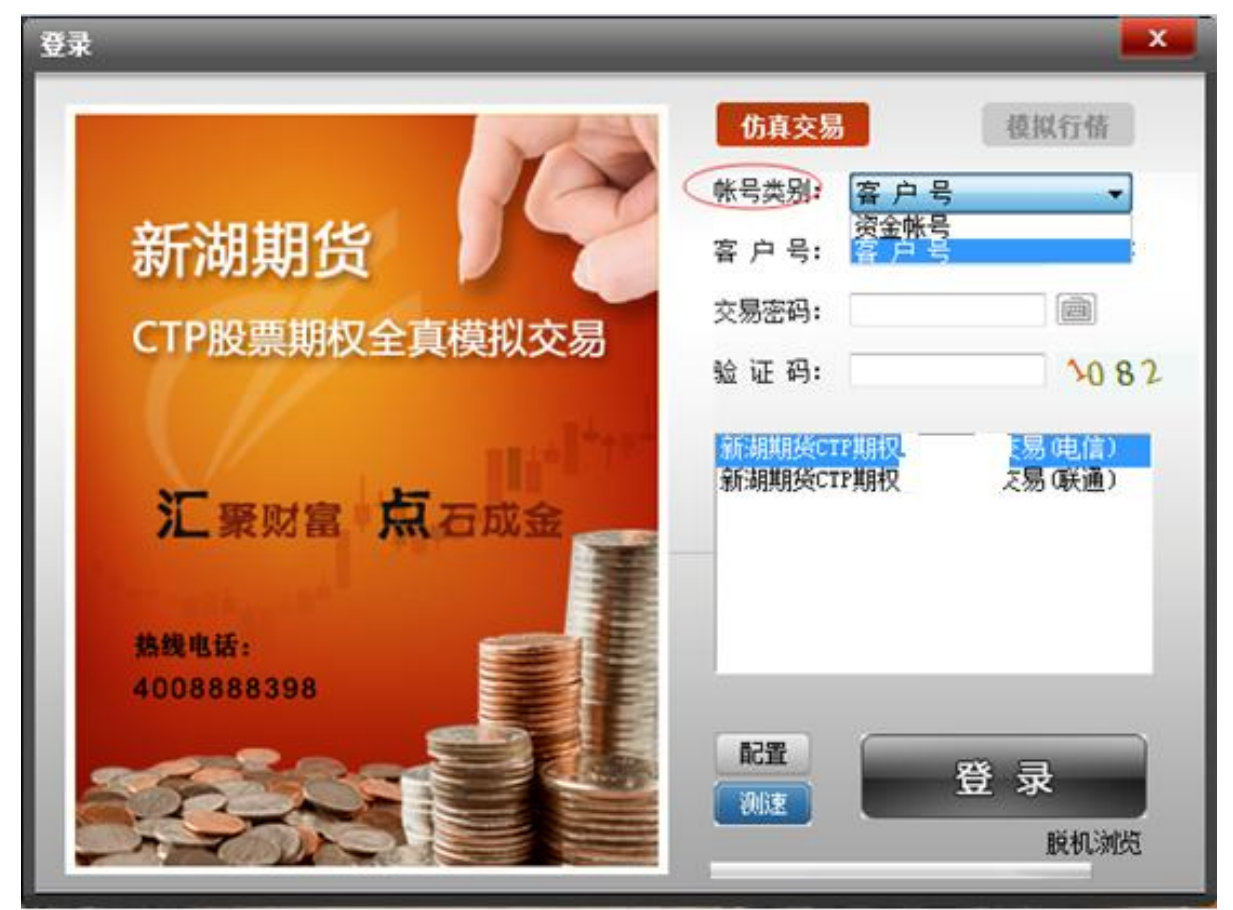

2) 在账号类别中, 客户号/资金账号任选一个

- 3) 输入股票期权的客户号、交易密码、验证码,点击登录
- 4) 出现如下图,确认无误后,点击"关闭"按钮

| 1<br>T | 姓名: 2000000 账号: 2000000     | 保存   |
|--------|-----------------------------|------|
| c      | 预留验证信息:                     |      |
|        | 上次登录IP:                     | 60 5 |
|        | 上次登录时间: 0000-00-00 00:00:00 | 言)   |
|        | 上次登录MAC:                    | )    |
| -      | 登录次数:                       |      |
| 裁      | □ 下次登录不再提示                  |      |
| *      | 关闭                          |      |
| 2      | ())速                        |      |

5)出现下图结算单,确认结算单无误后,点击"确认"按钮

| 投票期权结算单                                                                                                    |                                                                          |                                                                                      |                                                                                                    |                                                                                                 |   | × |
|----------------------------------------------------------------------------------------------------|--------------------------------------------------------------------------|--------------------------------------------------------------------------------------|----------------------------------------------------------------------------------------------------|-------------------------------------------------------------------------------------------------|---|---|
|                                                                                                    | 新期期终有                                                                    | 課公司                                                                                  | 制表时间 Creation D                                                                                                    | ate: 20180103                                                                                   |   | Â |
| 春户号 Client ID: 000002<br>日期 Date: 20180103                                                                                                    | 交易結算单(訂市)Settl。<br>各户名称 Client                                           | ment S <u>tateme</u> nt<br>Nune:                                                     | (NTN)                                                                                                    |                                                                                                 |   |   |
| 资金状况                                                                                                    | 币种:人民币 Account:                                                          | Summary Curren                                                                       | ey: CMY                                                                                                    |                                                                                                 |   | Ξ |
| 期初結存 Balance b/f:<br>出人全 Deposit/Withdrawal:<br>平公司。Realized P/L:<br>持合訂示型号 WIM P/L:<br>期段执行整号 Exercise P/L:<br>行权手续费 Exercise Fee:<br>过 戶義 Settlement Fee:<br>這 算 憲 Settlement Pee:<br>权利金安比 Premium received:<br>权利金安比 Premium paid: | 6583.94<br>500000.00<br>0.00<br>0.00<br>0.00<br>0.00<br>0.00<br>18602.00 | 基期市客可保店多字风<br>题和市客可保店多字风<br>增速很快资金占须的物质<br>用金市用金市和制度<br>加制 mar market<br>加速和市客可保店多字风 | tial Margin:<br>ce c/f:<br>t value(equity):<br>t Equity: :<br>Avail:<br>gin Occupied:<br>gin Call:<br>arket value(long):<br>arket value(short):<br>Degree: | 0.00<br>487981.84<br>487981.84<br>487981.84<br>0.00<br>0.00<br>0.00<br>20060.00<br>0.00<br>0.00 |   |   |
|                                                                                                    | 出入金明细:                                                                   | Depozi t/Wi thdra                                                                    | *al                                                                                                    |                                                                                                 |   |   |
| 发生日期  出入全类型<br>Date Type                                                                                                    | )<br>Deposit                                                             | 出金<br>Withdrawal                                                                     | 1                                                                                                    | 说明<br>Note                                                                                      |   |   |
| [20180103]出入金                                                                                                    | 500000.00                                                                | 0.                                                                                   | 00 000002 银行存款 入;                                                                                                    | 全 (CNY): 500000                                                                                 | 1 |   |
| 共 1条                                                                                                    | 500000.00                                                                | 0.                                                                                   | 00                                                                                                    |                                                                                                 |   |   |
| 出入金Deposit/Withdravel                                                                                                    | 银期转账Bank-Fut                                                             | ures Transfer<br>成交                                                                  | 根期换汇Bank-Putv记录 Transaction Reco                                                                                                    | ures FX Exchange<br>rd                                                                          |   | • |
| *                                                                                                    | m.                                                                       |                                                                                      |                                                                                                    |                                                                                                 |   |   |
|                                                                                                    |                                                                          | 确认                                                                                   | 過出                                                                                                    |                                                                                                 |   |   |

6)等待登陆中,请稍等片刻

| 受录             | _                      | X                       |
|----------------|------------------------|-------------------------|
|                | 仿真交易                   | 模拟行情                    |
|                | 帐号类别: 客;               | 비문 🔹                    |
| 新湖期货           | 客户号: 0000              | 02                      |
| CTD股西期权会直横划六月  | 交易密码: ●●               | ••••                    |
| CIFI放票期代主具候似义勿 | 验证码: 1082              | 1082                    |
| 汇聚财富 点石成金      | 新湖期後CTP期权<br>新湖期後CTP期权 | <u>交易(电信)</u><br>交易(联通) |
| 4008888398     | 配置<br>测速<br>查询银行账号     | 登录<br>脱机浏览              |

7) 出现提醒通知,确认后,点击"确认"按钮

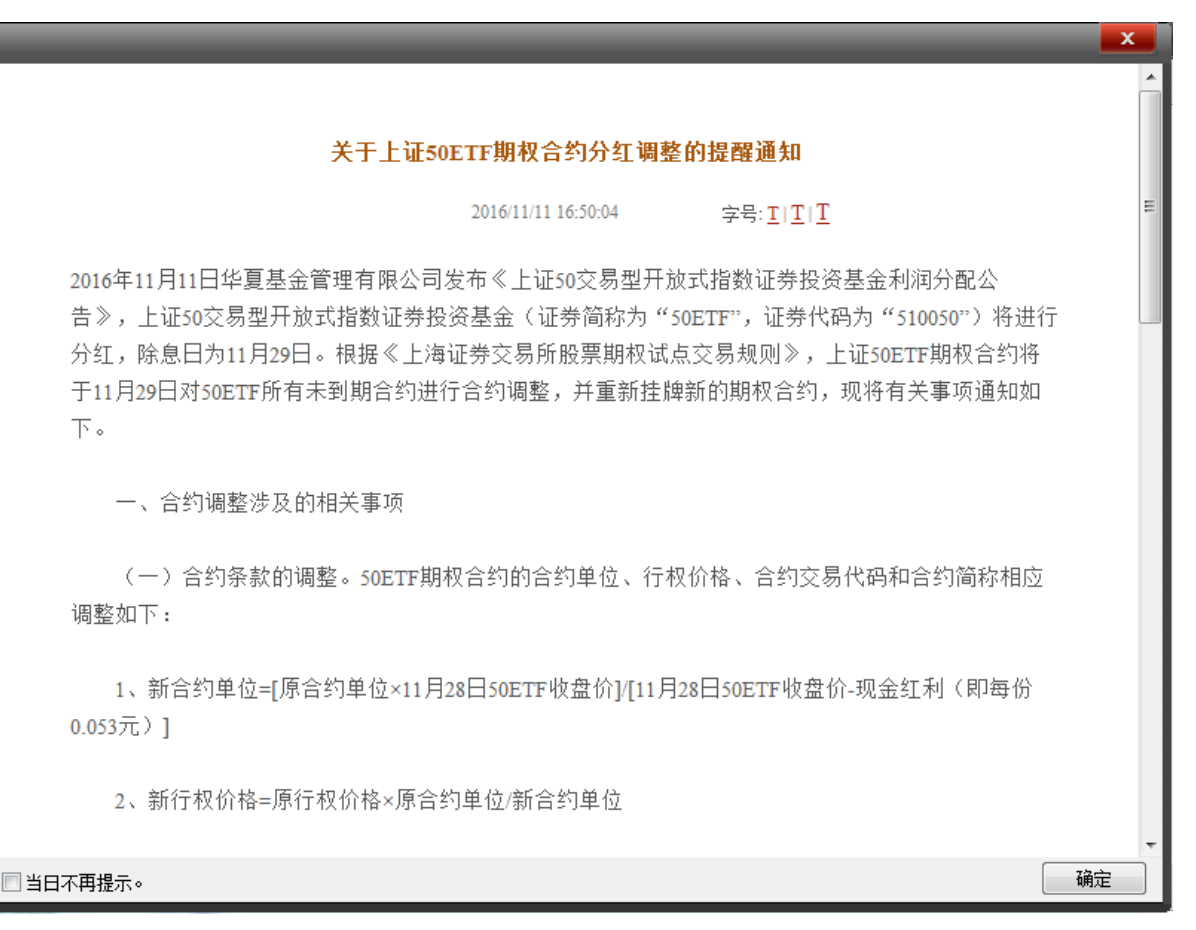

8) 客户端上出现自己的资金状况表,确认无误后,点击"确认"按钮

| The second second second second second second second second second second second second second second second se | The second second | STREET, SQUARE, SQUARE | and the second second se | NAME OF TAXABLE PARTY. | - | A REAL PROPERTY. | CONTRACTOR OF TAXABLE |   |
|----------------------------------------------------------------------------------------------------|-------------------|----------------------------------------------------------------------------------------------------|----------------------------------------------------------------------------------------------------|------------------------|---|------------------|-----------------------|---|
| <b>经金状况</b> 历史结                                                                                                 | <b>订单</b>         |                                                                                                    |                                                                                                    |                        |   |                  |                       |   |
| . 资 产:                                                                                                    | 78938.37          |                                                                                                    |                                                                                                    |                        |   |                  |                       |   |
| 金资产:                                                                                                    | 78938.37          | 可用资金:                                                                                                    | 78938. 37                                                                                                    |                        |   |                  |                       |   |
| <b>ī用保证金</b> :                                                                                                  | 0.00              | 可取资金:                                                                                                    | 78938. 37                                                                                                    |                        |   |                  |                       |   |
| 动 盈亏:                                                                                                    | 4719. 7510        | 总 市 值:                                                                                                    |                                                                                                    |                        |   |                  |                       |   |
| 句担保比例:                                                                                                    |                   | 风险度:                                                                                                    | 0.00%                                                                                                    |                        |   |                  |                       |   |
|                                                                                                    |                   |                                                                                                    |                                                                                                    |                        |   |                  |                       |   |
|                                                                                                    |                   |                                                                                                    |                                                                                                    |                        |   |                  |                       |   |
|                                                                                                    |                   |                                                                                                    |                                                                                                    |                        |   |                  |                       |   |
|                                                                                                    |                   |                                                                                                    |                                                                                                    |                        |   |                  |                       |   |
|                                                                                                    |                   |                                                                                                    |                                                                                                    |                        |   |                  |                       |   |
|                                                                                                    |                   |                                                                                                    |                                                                                                    |                        |   |                  |                       |   |
|                                                                                                    |                   |                                                                                                    |                                                                                                    |                        |   |                  |                       |   |
|                                                                                                    |                   |                                                                                                    |                                                                                                    |                        |   |                  |                       |   |
|                                                                                                    |                   |                                                                                                    |                                                                                                    |                        |   |                  |                       |   |
|                                                                                                    |                   |                                                                                                    |                                                                                                    |                        |   |                  |                       |   |
|                                                                                                    |                   |                                                                                                    |                                                                                                    |                        |   |                  |                       | 确 |

件我们矾成切豆米封 放示别仪 义勿介朗

| 0   | ∲ 菜单▼            | 期根     | ર પેં      | E券市场        | 期货市场           | 自迭       | 我的页面       |                | _                    |                              | _        |          | 新湖期货    | 资讯          | 投资工具▼ 交易委員       | t• – 🗆       | x      |
|-----|------------------|--------|------------|-------------|----------------|----------|------------|----------------|----------------------|------------------------------|----------|----------|---------|-------------|------------------|--------------|--------|
|     | 期权T型报价           | 招招赢    | 波          | 动率指数        | 股票期权模排         | メン 正股关   | 联模拟 斯      | 权策略交易          | 其它期权行情               | 培训视频                         |          |          |         |             | 帮助               | 期权统计         | t -    |
| ⊵   | <b>行情</b> 指标     | 风险     | 信息         | 合约选择:       | SOETF          |          | 18年01月(205 | 天) 🔻 标的        | 的名称:50ETF 1          | <b>最新价: 2.919</b>            | 涨跌:0.007 | 帽度:0.3   | 24% 成交量 |             | 持仓 <b>望:</b> 金额: |              |        |
| 导   | 总量               | 交易初    | 芯          | 卖价          | 买价             | 涨幅%      | 涨跌         | 最新             | 购<行权价>沽′             | 1 最新                         | 涨跌       | 涨幅%      | 买价      | 卖价          | 交易状态             | 总量           |        |
| 航   | 18064            |        | 闭市         | 0.1287      | 0.1280         |          |            | 0.1287         | 2.8000               | 0.0040                       | -0.0013  | -24.53   | 0.0039  | 0.0042      | 闭市               | 20269        |        |
|     | 7387             |        | 闭市         | 0.0892      | 0.0887         |          | 0.0025     | 0.0887         | 2.8470A              | 0.0111                       | -0.0017  | -13.28   | 0.0111  | 0.0112      | 闭市               | 10822        |        |
| 报   | 53471            |        | 闭市         | 0.0874      | 0.0872         |          | 0.0032     | 0.0872         | 2.8500               | 0.0112                       | -0.0021  | -15.79   | 0.0111  | 0.0112      | 闭市               | 38522        |        |
| 价   | 9640             |        | 闭市         | 0.0550      | 0.0545         |          |            | 0.0545         | 2.8960A              | 0.0259                       | -0.0030  | -10.38   | 0.0259  | 0.0262      | 闭市               | 10077        | E I    |
|     | 100262           |        | 闭市         | 0.0526      | 0.0525         |          |            | 0.0525         | 2.9000               | 0.0305                       | 0.0001   | 0.33     | 0.0305  | 0.0306      | 闭市               | 87384        |        |
| 分   | 22310            |        | 闭市         | 0.0301      | 0.0296         | 2.03     | 0.0006     | 0.0301         | 2.9460A              | 0.0506                       | -0.0035  | -6.47    | 0.0505  | 0.0507      | 闭市               | 10473        |        |
| 析   | 67594            |        | 闭市         | 0.0282      | 0.0279         | -5.42    | -0.0016    | 0.0279         | 2.9500               | 0.0523                       | -0.0040  | -7.10    | 0.0522  | 0.0523      | 闭市               | 57199        |        |
|     | 38635            |        | 闭市         | 0.0132      | 0.0130         | -2.22    | -0.0003    | 0.0132         | 3.0000               | 0.0884                       | -0.0033  | -3.60    | 0.0883  | 0.0884      | 闭市               | 24401        |        |
| 选   | 21606            |        | 闭市         | 0.0060      | 0.0058         | -6.25    | -0.0004    | 0.0060         | 3.0440A              | 0.1251                       | -0.0069  | -5.23    | 0.1251  | 0.1252      | 闭市               | 3618         |        |
| 股   | 7767             |        | 闭市         | 0.0022      | 0.0021         | -16.00   | -0.0004    | 0.0021         | 3.1000               | 0.1764                       | -0.0116  | -6.17    | 0.1761  | 0.1773      | 闭市               | 5418         |        |
|     | 2721             |        | 闭市         | 0.0012      | 0.0011         | -15.38   | -0.0002    | 0.0011         | 3.1420A              | 0.2171                       | -0.0129  | -5.61    | 0.2181  | 0.2182      | 闭市               | 1310         |        |
| 服   | 876              |        | 闭市         | 0.0008      | 0.0006         | -22.22   | -0.0002    | 0.0007         | 3.2000               | 0.2764                       | -0.0116  | -4.03    | 0.2751  | 0.2754      | 闭市               | 1408         |        |
| 务   | 2109             |        | 闭市         | 0.0007      | 0.0005         | -37.50   | -0.0003    | 0.0005         | 3.2400A              | 0.3144                       | -0.0136  | -4.15    | 0.3150  | 0.3152      | 闭市               | 1122         |        |
|     | 121              |        |            |             |                | _        |            |                |                      |                              |          |          |         |             |                  |              |        |
|     | N+44             |        | يس مشعور و |             | 100 VEA 10000  |          | (D)TA 0.00 | 11.40 10.00    |                      |                              |          |          |         |             | 4.12.5           | Ritor        |        |
| 1   | り泊怠              | • 4    | ₱寅严: 51    | 1012.83 円   | 用页面: 7893      | 8.31 HTD | 保证金: 0.00  | <b>百</b> 具/字盤: | : 4/19.75 pd,p⊒a≆    | £: 0.00%                     |          | 10000    |         |             | 1000             |              | - 6' × |
| Ŀ   | 🔐交 易 🔺           | 合约:    | 10001151   | ▼ 50ETF顶有1) | 月2650 沪        |          | 半仓 [       | 平台30%          | <u>  半台50%</u>     半 | <u>@100%</u> ] [ <u>III4</u> | 監止換して    | 現しま      |         |             |                  | j/           | 的选     |
|     | 🎩 当日委托           | 开平: 🧃  | 9 开仓 🔿     | 平仓          | 🗌 净仓           | *        | 市场名称       | 代码             | 名称                   | 类别                           | 买实       | <b></b>  | 持合 可    | 用 开仓的       | 3价 最新价           | 市值 信         | [算: _  |
| 11  | ◎ 当日成交           | 🗌 备兑   | 合约         | ]单位:10000   | FOK            | Č _      | 上海股票期机     | 10000987       | 50ETF)(03)=12504A    | 认购                           | 头        | 非备兄      | 10      | 10 0.       | 4571 0. 4516     | 45995.46     | _      |
|     |                  | 数里:    | 1          | ◆张 査        | 可开             | 슃        | 上海股票期积     | 10000987       | 50ETF)(g3)=j2504A    | 认购                           | 奕        | 非备兄      | 0       | 0 0.        | 0000 0.4516      | -0.00        | - 1    |
|     | □"打 飞<br>≫条件菌    | 价格: 5  | 对手价        |             | ■位             |          | 上海股票期相     | R 10001080     | 50ETF洁1月3044A        | 认沽                           | <u> </u> | 非备兄      | 0       | 0 0.        | 0000 0.1251      | 0.00         |        |
|     | ◎ 示 厅 平<br>◎、行 和 |        |            |             | ±1⊈<br>∧.9₽    |          | CLYBLIC I  | ÷47.636        |                      | 54977                        | 人动力场     |          | i mm i  | 26.11 /A.15 |                  | A) والمحرقين | 1.12-0 |
|     | 指派查询             | 自动     | 止盈         | 自动止损        |                | 9        | 54283163   | 巾场省称           | 9 安代方 1 百3           | FJ17(#1)                     | 言列名称     | 大兴       | 一开半     | 受扰印情        | 安于 脉于            | 网络空利加        | 17.85  |
|     | 🐪 锁定解锁           |        | 2749       | 0.279       | 13             |          |            |                |                      |                              |          |          |         |             |                  |              |        |
|     | ≫组 合 _           | 31     | λ          | 一売り         | н —            |          |            |                |                      |                              |          |          |         |             |                  |              |        |
| Ľ   | াক ফা            |        | · / •      |             | <u> </u>       |          |            |                |                      | m                            |          |          |         |             |                  |              |        |
|     | ;P: 3385.710     |        |            | ¥ 2431亿     | 深:             |          |            | 0.54% 25       | 53312 300:           |                              |          | 2% 1745{ |         |             |                  | 163亿         |        |
| ií. | 「点」 『上海证         | 券报』上交開 | 新划出2018    | 3年监管重点 3    | <b>只控人将被穿透</b> | 式 "照看"   |            |                |                      | 关于上证5087                     | T期权合约分红  | 调整的提醒通   | 知       |             | A <sup>R</sup>   | =Q 🥜 🌲       |        |

10) 登录现货账号,输入账号/密码,可以查看持仓和资金

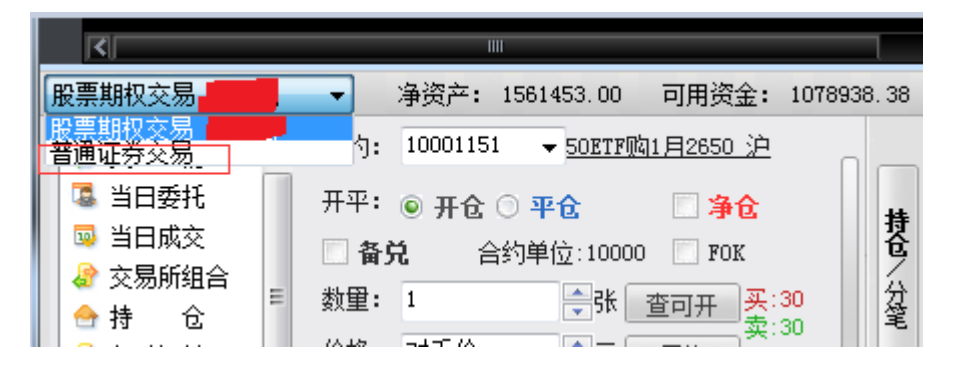

| 证券登录                   |                               |                                               | X                |
|------------------------|-------------------------------|-----------------------------------------------|------------------|
| 1                      |                               |                                               |                  |
|                        | 闪电手                           | <mark>股票</mark> 投资交易系约                        | ĉ                |
|                        | HuiDian Sha                   | nDianShou Stock Trading System                | m                |
| 17 Alexandre           | - Ili an and - ashi           | all thelefor a standard shift and a should be | hand talking has |
| 新湖期货CTP证券<br>新湖期货CTP证券 | 交易(电信)<br><mark>交易(联通)</mark> | 帐号类别: 资金帐号                                    | •                |
|                        |                               | 资金帐号:                                         | 回保存              |
| 1                      |                               | 交易密码:                                         |                  |
|                        |                               | 验证码:                                          | 9816             |
|                        |                               | 确定    取消                                      | 测速               |

|    | (▶ 米市▲                                | 期权 证券市场                  | 期货市场                                                                                              | 自选 我的页面                  |                 |                    |                 |              | 新潮                       | ष्ठित हैता है         | 资工具        | ▼ 交易変批▼      |            |
|----|---------------------------------------|--------------------------|---------------------------------------------------------------------------------------------------|--------------------------|-----------------|--------------------|-----------------|--------------|--------------------------|-----------------------|------------|--------------|------------|
|    | 期权T型报价                                | 招招赢 波动车指数                | 股票期权模拟                                                                                            | 正服关联模拟                   | 期权策略交易          | 其它期权行情             | 培训视频            |              |                          |                       |            | 帮助           | 期权统计       |
| Þ  | 2 951 50ETF                           | 叠加商品                     |                                                                                                   |                          |                 |                    |                 |              |                          |                       |            | 510050 50ETF |            |
| _  | 3 0.015                               |                          |                                                                                                   | ~~~                      |                 | $-\infty$          | -R              |              |                          |                       | 委比         | 35.75% 委差    | 41593 🖻    |
| 1  | F 2.945                               |                          |                                                                                                   | ~ m                      |                 |                    | $\sim$          | han ~        | × -                      |                       | 卖⑤         | 2.944        | 6311 🕅     |
| 形  | <sup>1,</sup> 2.939                   |                          |                                                                                                   | 1 mil                    |                 | 0,                 |                 |              | $\vee$                   | 0.20%                 | 卖④         | 2.943        | 7220       |
|    | 2.933                                 |                          | $\sim \sim \sim \sim \sim \sim \sim \sim \sim \sim \sim \sim \sim \sim \sim \sim \sim \sim \sim $ |                          |                 |                    |                 |              |                          | 0.00%                 | 卖③         | 2.942        | 1713 🚆     |
| 拍  | R AND A                               | That when                | <u>v</u>                                                                                          |                          |                 |                    |                 |              |                          |                       | 卖②         | 2.941        | 8766 🖻     |
| в  | î 2.927                               |                          |                                                                                                   |                          |                 |                    |                 |              |                          |                       | 卖①         | 2.940        | 13364 🗉    |
|    | 2.921                                 |                          |                                                                                                   |                          |                 |                    |                 |              |                          |                       | 买①         | 2.939        | 4235 📄     |
| 숫  | 2.915                                 |                          |                                                                                                   |                          |                 |                    |                 |              |                          |                       | 天Q         | 2.938        | 21148 K    |
| 杤  | 〒 106468 <sup>姚父里</sup>               |                          |                                                                                                   |                          |                 |                    |                 |              |                          |                       | 光図         | 2.937        | 18779      |
|    | 62224                                 |                          |                                                                                                   |                          |                 |                    |                 |              |                          |                       | <u>*</u> * | 2.936        | 13102      |
| jį | 55234                                 |                          |                                                                                                   | L. HILL                  |                 |                    |                 |              |                          |                       | <u>米</u> の | 2.935        | 21703 ~    |
| B  | 8 KD (9.3                             | 3) K/63 9251 D 40 9441 J | <u></u>                                                                                           | and believed bill the    | հերությունությո | ահիսիներու         | հհեմեն          |              | البيالمتوموليات          | ahaat.<br>法保持并 V      | 规价         | 2.940 今开     | 2.927      |
|    | 100.0-                                | A                        | A                                                                                                 |                          |                 |                    |                 |              |                          | 101111110 K           | 微缺         | 0.007 取高     | 2.951      |
| в  | 2                                     | A Ash A                  |                                                                                                   |                          | No M            | A AR               |                 |              | A ICA A                  | s /                   | の代理的       | 0.24% 敗(国    | 2.323      |
| *  | 0.00                                  | 1 (Sr. 19 Sm.            |                                                                                                   |                          |                 |                    | V!              | CARA -       | A B                      | V                     | 出音         | 2030616 景比   | 0.790      |
| 2  | ,                                     |                          |                                                                                                   |                          |                 |                    |                 |              |                          |                       | 心里         | 1356002 内母   | 1574613    |
|    | INDI MACD RSI                         |                          |                                                                                                   |                          |                 |                    |                 |              |                          | 平別 新闻ム 期权ム            | INPV       | 2 939 BEPV   | 2 931      |
|    | 普通证券交易 何洁慧                            | ▼ 总资产: 2356138.27        | 可用资金: 23561                                                                                       | 138.27 浮动盈亏:             | 1070.00         |                    |                 |              |                          |                       |            | 锁定           | 刷新 - 日:    |
| ſ  |                                       | 股东代码: A103122968         | ▼                                                                                                 | 2.944 6311               | 卖出30%           | 卖出50%              | 卖出70%           | 卖出100%       |                          |                       |            |              | 筛选         |
| ш  | ····································· | 证券代码: 510050 5           | OETF 卖四                                                                                           | 2.943 7220               | 4 市场名           | 次 证券代码             | 证券复称            | 证券救留 司委      | 新聞 车结新聞                  | 然考保太价 当前              | 台合         | 最新市值         | 然来河汕南云     |
| ш  | ■ 実 山<br>■ 市价委托                       | 报价方式: 限价                 | ————————————————————————————————————                                                              | 2.942 1713<br>2.941 8766 | 13              | 182 510050         | SOFTE           | 50000        | 20000 30000              | 2 919                 | 2 940      | 0.00         | 1070       |
| Ш  | 10101327C<br>10101327C                | T ) (0#8 - 2.020         |                                                                                                   | 2.940 13364              | 分<br>一          | лдр, <b>310030</b> | 30511           | 30000        | 20000 30000              | 2.010                 | 2. 940     | 0.00         | 1010       |
| ш  | ● 10 平<br>軍 査 御                       | 90/10/10 2. 505          |                                                                                                   | 2.939 4235               | 笔               |                    |                 |              |                          |                       |            |              |            |
| Ш  | ▲ 参数设置                                | 载大可买 1000000             | 全部 买二                                                                                             | 2.938 21148              | ation in the    | +47 +154           | 277.466.439.777 | 1746-0430 at | 41 46 DH 1 1 4.5 + 2300B | and and a data of the | 1146.00    |              | -          |
| Ш  | ○ 銀行装账                                | 30% 0 50% 0 70           | )% 买三                                                                                             | 2.937 18779              | 安托时间            | 印吻名称               | 业分代码            | 吐分香杯   安     | 代采加* (状念识明               | 安代川格 安                | 招烈里        | 安托编号         | 20月11日 地名美 |
| Ш  | ▲ 修改密码                                | 买入数里:                    | ⇒服 买五                                                                                             | 2.935 13102              | 微               |                    |                 |              |                          |                       |            |              |            |
| Ш  | - 197710870                           | 重填 菜入                    | 下单 现价                                                                                             | 2.940 米信 3.226           | <b>4</b>        |                    |                 |              |                          |                       |            |              |            |
| Ш  |                                       |                          | 张跌                                                                                                | 0.007 跌停 2.640           | 托               |                    |                 |              |                          |                       |            |              |            |
|    |                                       |                          |                                                                                                   |                          | 1               |                    |                 |              |                          |                       |            |              |            |

## 10)修改密码

登录客户端后,如图在个股账号和现货账号里,可以修改客户自己的交易密码和资金密码。

| 服票期权交易 💼                                                                                                    |     | ▼ 净资产:                                                                                 | 1568833.34                 | 可用资金:                 | 1078938.38 |    |
|----------------------------------------------------------------------------------------------------|-----|----------------------------------------------------------------------------------------|----------------------------|-----------------------|------------|----|
| <ul> <li>会持 仓</li> <li>分条件単</li> <li>条行 权</li> <li>指派 查询</li> <li>● 组 合</li> <li>● 金数 设置</li> <li>● 修改密码</li> </ul> | A H | 密码类型:<br>当前密码:<br>新密码:<br>再次输入新密码:                                                     | 交易密码<br>交易密码               | ▼<br>修改               |            |    |
| <ul> <li>普通证券交易</li> <li>●● 买 入</li> <li>●● 二 一 一 一 一 一 一 一 一 一 一 一 一 一 一 一 一 一 一</li></ul>                         |     | <ul> <li>▼ 总资产:</li> <li>密码类型:</li> <li>当前密码:</li> <li>新密码:</li> <li>再次输入新密</li> </ul> | 2356138.27<br>交易密码<br>资金密码 | 可用资金:<br>円<br>円<br>修改 | 2356138.27 | 浮起 |

11)登录测试要求

客户登录客户端后,查看登录状态是否正常,正式切换系统前查询可能不一致,主要验证登录功能,不能进行交易 和转账操作。若登录异常请和我司相关人员联系,我司会及时处理。

|                                                                                                    | ◆ ● ● ● ● ● ● ● ● ● ● ● ● ● ● ● ● ● ● ●                                                                              | 可用反金・10350.51                                                                                                    | 打巴床        | 班金: 0.00                             | 石 昇 浮 盈:                                  | 4719.75                              | 风险率: 0.0                         | 0%                       |              |
|----------------------------------------------------------------------------------------------------|----------------------------------------------------------------------------------------------------|----------------------------------------------------------------------------------------------------|------------|--------------------------------------|-------------------------------------------|--------------------------------------|----------------------------------|--------------------------|--------------|
| ☆ 易                                                                                                    | ▲ 合约: 10001151 <del>▼</del> 50ETF00                                                                                  | 11月2650 沪                                                                                                    | <u>म</u>   | ·仓 平                                 | 合30%                                      | 平仓50%                                | 平仓100%                           | 」此                       | 盈1           |
| □ □ □ □ □ □ □ □ □ □ □ □ □ □ □ □ □ □ □                                                                                                    | 开平: • 开合 • 平合                                                                                                    | □ <u></u> 争合                                                                                                    | i          | 市场名称                                 | 代码                                        | \$                                   | 3称                               | 类别                       | Ī            |
| 😡 当日成交                                                                                                    | □ 备 <b>兑</b>                                                                                                    |                                                                                                    |            | 上海股票期权                               | 10000987                                  | 50ETF购3月                             | 2504A                            | 认购                       |              |
| 🖉 交易所组合                                                                                                    |                                                                                                    | <u>ж</u> ат                                                                                                    |            | 上海股票期权                               | 10000987                                  | 50ETF购3月                             | 2504A                            | 认购                       |              |
| 合持 仓                                                                                                    |                                                                                                    | 直回井                                                                                                    |            | 上海股票期权                               | 10001080                                  | 50ETF沽1月                             | 3044A                            | 认沽                       |              |
| ☆ 条 件 单                                                                                                    | 1) 1) 11 11 11 11 11 11 11 11 11 11 11 1                                                                             |                                                                                                    |            | 上海股票期权                               | 10001080                                  | 50ETF沽1月                             | 3044A                            | 认沽                       |              |
| ▶<br>●<br>●<br> | 🔄 🔲 自动止盈 🔲 自动止损                                                                                                    | 设置                                                                                                    |            | 上海股票期权                               | 10001081                                  | 50ETF沽1月                             | 3142A                            | 认沽                       |              |
| 「 相獄 単 印<br>「 「 部 <del>二</del> - 翻 部                                                                                                    | 0. 2749 0. 2                                                                                                    | 743 键盘 笔                                                                                                    |            | 上海股票期权                               | 10001095                                  | 50ETF购1月                             | 2800                             | 认购                       |              |
| ◎ 如 合                                                                                                    | रा रे के                                                                                                    |                                                                                                    |            | 上海股票期权                               | 10001096                                  | 50ETF购1月                             | 2850                             | 认购                       |              |
|                                                                                                    | <u>・</u>   头八   头                                                                                                    |                                                                                                    |            | 니/뉴아프바아카                             | 10001000                                  | - 100000000                          | looro III                        | 2.1 mh                   |              |
| #通证例交易                                                                                                    | <ul> <li>总卖产: 2356138.27 司用资</li> </ul>                                                                              | 2: 2356138.27 ·F4329                                                                                                    | : 1270.    | 00                                   |                                           |                                      |                                  |                          |              |
|                                                                                                    | 股东代码 •                                                                                                    | <b>滨五</b>                                                                                                    |            | ALC: NO                              | MARCH TO THE                              | 堂:20%                                | mana la                          |                          |              |
| ·····································                                                                                                    | 股东代码<br>证券代码                                                                                                    | <u>東五</u><br>素四<br>素三                                                                                                    |            | 市场名称                                 | 1 证券代码                                    | 证券名称                                 | 证券救量 可                           | 突然里 3                    | 午结教生         |
| <ul> <li>株式</li> <li>株式</li> <li>市前委托</li> </ul>                                                                                                    | 股东代码         •           证券代码            报价方式         跟价                                                             | 实五<br>实现<br>实                                                                                                    | 認          | 市场名称<br>上词A服                         | · 证券代码<br>510050                          | 111170%<br>11日第名称<br>150877          | 2000 0000 可<br>证券救量 可<br>50000   | <b>突然望</b> ( 3<br>50000  | 标合的          |
| ★ 大<br>★ 字 出<br>田市伯委托<br>参数 単<br>日 市 伯委托                                                                                                    | 股东代码         ・           逆身代码         ・           提价方式         課价           美入价格         ・                           | <u>東西</u><br>素四<br>東三<br>東二<br>東一                                                                                                    | #25/33W    | 市场名称上市人民                             | 世纪9代码<br>王母代码<br>510050                   | 201270%<br>证券名称<br>SOET7             | (1111)00%)<br>证券設置 可<br>50000    | 实数量 1 3<br>50000         | F/3.815      |
| ■ 素 出<br>王 市伯委托<br>王 意 谓<br>王 意 谓                                                                                                    | 股东代码         ・           证券代码         ・           採約方式         課約           美入約幅         ・           最大可买         全部 | 第3日<br>第3日<br>第3日<br>第3日<br>第3日<br>第3日<br>第3日<br>第3日<br>第3日<br>第3日                                                                                                    | 教会への発      | 市场名称<br>上词人版                         | 1 亚角代码<br>510050                          | 1 관광名称<br>50ET7                      | (100000)<br>(100000)<br>(100000) | 変数量 (3)<br>50000         | \$13.00<br>} |
| <ul> <li>····································</li></ul>                                                                                                    | 股东代码<br>运券代码<br>提价方式 課位<br>美入价格<br>最大可买<br>30% ○ 50% ○ 70%                                                           | <u>表面</u><br>素面<br>三二<br>一<br>二<br>三<br>二<br>一<br>二<br>三<br>二<br>一<br>二<br>三<br>二<br>一<br>二<br>三<br>二<br>一<br>二<br>三<br>二<br>一<br>二<br>三<br>二<br>一<br>二<br>三<br>二<br>一<br>二<br>二<br>二<br>一<br>二<br>二<br>二<br>一<br>二<br>二<br>二<br>二<br>二<br>二<br>二<br>二<br>二<br>二<br>二<br>二<br>二 | 100 Mar 10 | 市场名称<br>上市A版<br>交托时间<br>会有机口的管理      | 世界代码<br>510050<br>市场名称                    | 近身名称<br>  近身名称<br>  50ETF<br>  延身代約  | 21111000<br>(证券救量) 可<br>50000    | 实数量 ( 3<br>50000<br>变代类别 | 5/8815       |
| <ul> <li>○ 換行转除</li> <li>○ 換於密码</li> </ul>                                                                                                    | 股东代码<br>证券代码<br>提伯方式 課伯<br>· 天入价格<br>最大可买<br>· 30X · 50N · 70N<br>天入教量<br>· 20X · 50N · 70N<br>天入教量                  | 实现<br>资源资源 采 采 采 采 采 采 采 采 采 采 采 采 采 采 采 采 采 采                                                                                                    |            | 市场名称<br>上市A原<br>•<br>受托时间<br>采有相应的管理 | 世纪1995<br>1 证券代码<br>510050<br>市场名称<br>新福祉 | 11日10日<br>- 証券名称<br>- 50日7<br>- 正券代約 | 1111100<br>証券数量 可<br>50000<br>   | 实新量 3<br>50000<br>委托森别   | 车结款1<br>(状态  |

.81